## Fiche 1

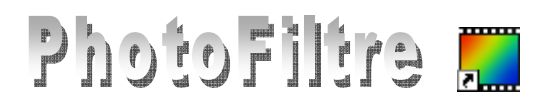

## Installation du logiciel PhotoFiltre version 6.5.3

PhotoFiltre est un logiciel de retouches photo gratuit. Il est simple d'utilisation et téléchargeable par Internet.

La dernière version en date de **06/01/2012** est la version **6.5.3**.

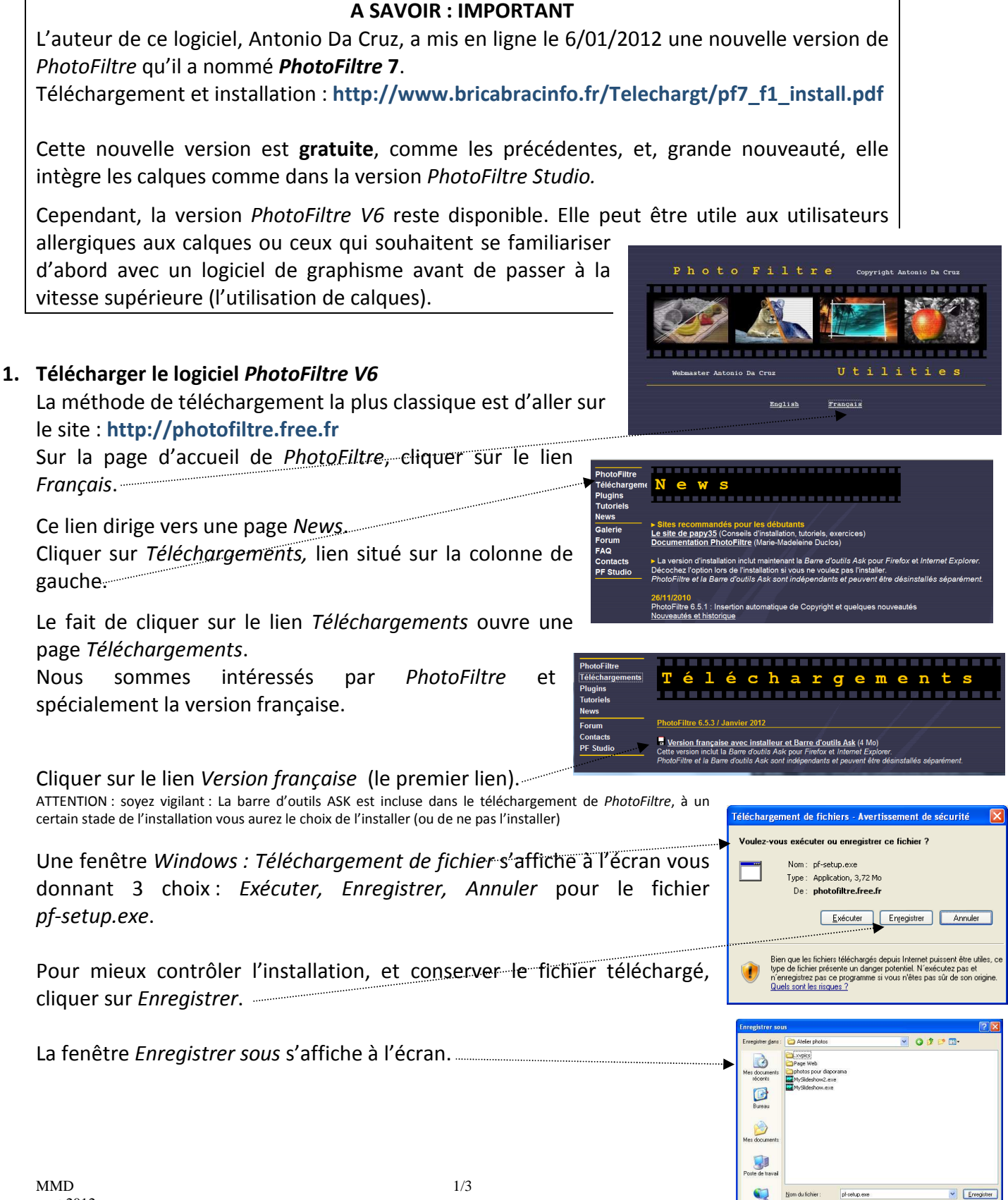

Cliquer sur la flèche basse à droite de l'encadré *Enregistrer dans* pour pouvoir ouvrir une liste de choix déroulante. Choisir le dossier d'enregistrement.

Note : Windows Seven propose le dossier Téléchargements par défaut.

Créer si besoin un nouveau dossier pour enregistrer ce fichier en cliquant sur l'icône *Créer un nouveau dossier*.

Renommer si besoin ce Nouveau dossier.

Cliquer sur Enregistrer.

Selon votre système de connexion le temps de téléchargement est plus øu moins long.

Avec une connexion ADSL, pour ce fichier, il faut moins de 2 minutés

Une fenêtre vous informe que le téléchargement est terminé.

Cliquer sur le bouton *Ouvrir le dossier* pour vérifier que le fichier téléchargé est présent dans le dossier indiqué dans la fenêtre d'information.

Vous avez enregistré un fichier dont le nom est *pf-setup.exe* qui va vous permettre d'installer le programme correspondant : *PhotoFiltre*.

## 2. Installer l'application *PhotoFiltre* V6:

- Fermer toutes les applications ouvertes sur votre PC.
- Ouvrir l'Explorateur Windows
- Ouvrir le dossier contenant le fichier *pf-setup.exe* téléchargé en 1.
- **Double-cliquer** sur *pf-setup.exe* pour installer l'application.
- La fenêtre ci-contre s'affiche à l'écran.
- Cliquer sur Suivant
- La fenêtre ci-contre s'affiche.
- Cocher l'option : J'accepte les termes de la licence
- Cliquer sur Suivant .
- La fenêtre ci-contre s'affiche à l'écran. *PhotoFiltre* vous propose de s'installer dans le dossier *Program Files*. Vous pouvez accepter.
- Cliquer sur Suivant
- La fenêtre ci-contre s'affiche. Windows vous propose un nom de dossier dans le menu Démarrer. Vous pouvez accepter le nom proposé : PhotoFiltre.
- Cliquer sur Suivant.

| Téléchargement ter     | miné 🔳 🗖 🔀                                        |
|------------------------|---------------------------------------------------|
| Télécharger            | vent terminé                                      |
| pf-setup.exe de photof | ikre.free.fr                                      |
|                        |                                                   |
| Téléchargé :           | 3,72 Mo en 51 s                                   |
| Télécharger vers :     | C:\Documents an\pf-setup.exe                      |
| Taux de transfert :    | 74,8 Ko/seconde                                   |
| Fermer cette boîte d   | e dialoque à la fin du téléchargement             |
| Le filtre Smart        | Exécuter Quvrir le dossier Fermer                 |
| problème de :          | sécurité. Signaler un téléchargement malveillant. |

Vous êtes sur le point d'installer PhotoFiltre sur

ontrat de Licence d'utilisation

cepte les termes de la licence) (accepte pas las termes de la lice

> nstaller PhotoFiltre 6.4.0 hoisissez le dossier d'installation Choisissez le dossier dans lequel installer PhotoFiltre.

Ce logiciel PhotoFikre est fourni en l'état. L'utilisateur uti PhotoFikre à ses risques et périls, sans garantie d'aucur sorte de la part de l'auteur. L'auteur n'a aucune obligatior corriger les boques ou autres déficiences quels qu'ils soi du logiciel PhotoFikre.

vous acceptez les conditions de la licence utilisateur, sélectionnez le premier Jessous. Yous devez accepter la licence utilisateur afin d'installer PhotoFiltr

> Ceci installera PhotoFiltre dans le dossier suivant. Pour installer dans un autre di sur Parcourir et choisissez un autre dossier. Cliquez sur Suivant pour continuer.

Choisissez le dossier du menu Démarrer dans lequel vous voulez placer les ra

Sulvant > Annuler

< Précédeat Suivant > Annule

Pgrcourir...

< Précédent Suivant > Annuler

ent Suivant > An

- Une boite de dialogue s'affiche pour vous proposer d'installer la barre d'outils *Ask*. Si vous ne souhaitez pas effectuer cette installation (ce qui est le cas pour la photo d'écran ci-contre) décocher : *J'accepte*, et/ou *Faire de Ask mon moteur par défaut, Faire de Ask.com ma page d'accueil*.
- Cliquer sur Suivant.
- Une nouvelle boite de dialogue vous propose de créer un raccourci sur le Bureau. Conseil : garder cette option cochée
- Cliquer sur Installer
- Lorsque l'installation est terminée la fenêtre ci-contre s'affiche.
- Cliquer sur Fermer pour fermer la fenêtre.

L'installation est terminée. *PhotoFiltre* est prêt à fonctionner et se lance si vous avez gardée l'option *Lancer PhotoFiltre* cochée.

## POUR ALLER PLUS LOIN ... FACULTATIF

La méthode de téléchargement de *PhotoFiltre* décrite ci-dessus vous permet d'installer la dernière version de *PhotoFiltre V6*.

Lors de l'installation, un dossier *PhotoFiltre* est créé, par défaut, dans le dossier *Program Files* de votre disgue dur.

Le dossier *PhotoFiltre* contient alors les fichiers indispensables au fonctionnement de l'application dont le fichier *PhotoFiltre.exe* mais aussi 4 sous-dossiers : *Masks, Patterns, Plugins et Sélections.* 

Leur contenu peut être complété par des téléchargements de *Suppléments* et/ou de *Plugins* à télécharger sur le site : http://www.photofiltre.com

Voir la **Fiche 17** : *Les plugins de PhotoFiltre. Généralités* et voir la **Fiche 20** : *Décompression et installation des modules et autres utilitaires complémentaires* 

| A CONTRACTOR |                                                                                  | -7-9-                                                                            |                                                                                                    |                                        | 1 10                                                                                                    |
|--------------|----------------------------------------------------------------------------------|----------------------------------------------------------------------------------|----------------------------------------------------------------------------------------------------|----------------------------------------|----------------------------------------------------------------------------------------------------|
| G Pré        | icédente 🔻                                                                       | 🖸 · 🤔                                                                            | Rechercher                                                                                                    | Dossie                                 | rs 🛄 • Adr                                                                                                    |
| Dossiers     |                                                                                  | ×                                                                                | Nom 🔺                                                                                                    | Taille                                 | Туре                                                                                                    |
|              | PhotoP     QuickT     QuickT     Real     Real     ScanSc     Sarvice     Snapsl | illtre Studio<br>ime(2)<br>k Sound Ma<br>oft<br>es en ligne<br>hot Viewer<br>vie | Patterns Plugins Selections Selections Selections Selections Selections PhotoFiltre.exe PhotoFiltre.ini PhotoFiltre.ini PhotoAsque.htm | 2 Ko<br>2 294<br>33 Ko<br>2 Ko<br>8 Ko | Dossier de fichiers<br>Dossier de fichiers<br>Dossier de fichiers<br>Document texte<br>Application<br>HTML Document<br>Paramètres de con<br>HTML Document |

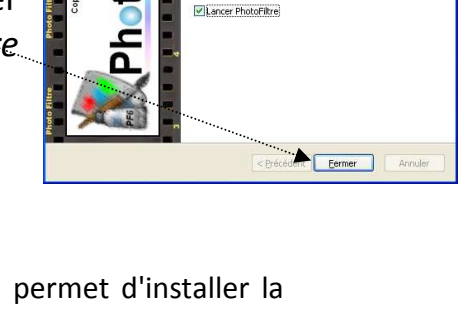

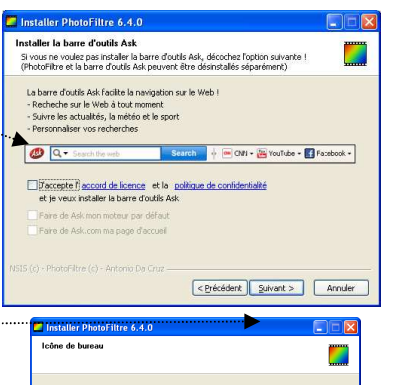

Fin de l'installation de PhotoFiltre

iotoFiltre a été installé sur votre ordina